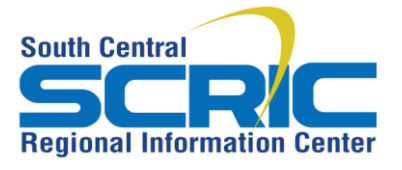

Install Citrix Receiver for MS Windows

435 Glenwood Road, Binghamton, NY 13905-1609

Service Desk Phone: (607) 766-3800

**Summary:** SCRIC's application portal RICAnywhere provides access to many of your work applications from any location on any device. Your BOCES applications run in our secure data center and are delivered on your device with an application called Citrix Receiver. You should be prompted to install Citrix Receiver the first time you access RICAnywhere. Please follow the following procedures to install Citrix Receiver.

Steps: How to install Citrix Receiver for Microsoft Windows

## I. Before You Begin

# II. Remove the Citrix online plug-in

## III. Install Citrix Receiver

#### I. Before You Begin

To perform these steps, you must have the ability to install software on your computer. If you are using a district-issued computer, you may not have the privileges to do this. For assistance, please contact the SCRIC Service Desk at 607-766-3800.

These steps assume you are using Internet Explorer. The steps may vary slightly if you are using a Firefox or Chrome.

### II. Remove old version of Citrix receiver or Citrix online plug-in

If you previously accessed RICAnywhere you probably have an old version of Citrix receiver or the Citrix online plug-in installed on your computer. To ensure the best possible user experience you should uninstall it from your computer and install the latest version. Use the following instructions to check if the online plug in is installed and to remove it if necessary

1. In Windows 7, click the Start button and select Control Panel.

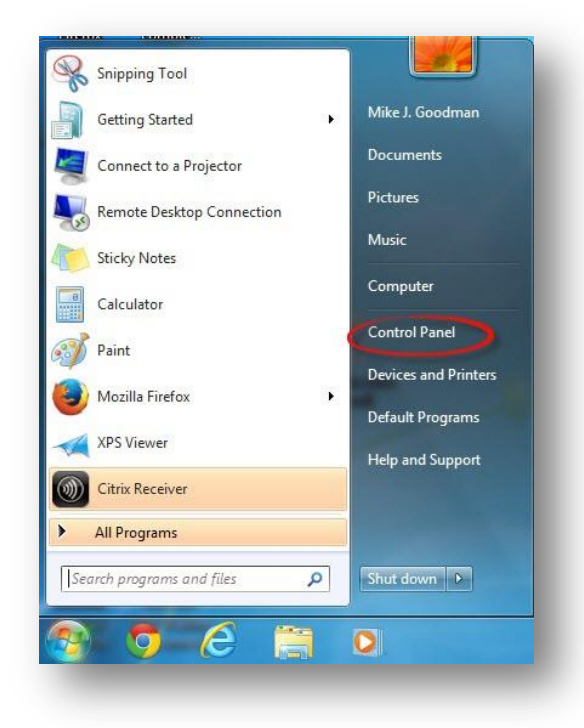

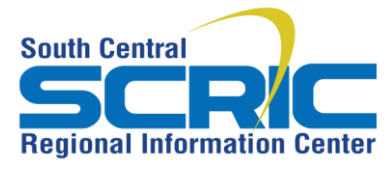

Install Citrix Receiver for MS Windows

435 Glenwood Road, Binghamton, NY 13905-1609

Service Desk Phone: (607) 766-3800

2. Select Programs and Features.

| Control Panel  All Cor            | ntrol Panel Items 🕨                 | <b>- - + </b> <sub><b>j</b></sub> | Search Control Panel    | Q    |
|-----------------------------------|-------------------------------------|-----------------------------------|-------------------------|------|
| Adjust your computer's settings   |                                     |                                   | View by: Small icor     | ns 🔻 |
| 🏲 Action Center                   | 🔁 Administrative Tools              | auto                              | Play                    |      |
| 🚯 Backup and Restore              | 쪶 BitLocker Drive Encryption        | Q Color Management                |                         |      |
| Credential Manager                | 🗳 Date and Time                     | 🗑 Defa                            | ult Programs            |      |
| 📑 Desktop Gadgets                 | 🚔 Device Manager                    | 👼 Devi                            | ces and Printers        |      |
| 🔄 Display                         | Sase of Access Center               | 🗾 Flash                           | n Player                |      |
| Folder Options                    | 🙀 Fonts                             | 📙 Gett                            | ing Started             |      |
| 🝓 HomeGroup                       | 🔏 Indexing Options                  | 🔁 Inter                           | net Options             |      |
| 🛓 Java                            | 📖 Keyboard                          | 🖾 Loca                            | ition and Other Sensors |      |
| 🕖 Mail                            | J Mouse                             | 🙀 Netv                            | vork and Sharing Center |      |
| Rotification Area Icons           | NVIDIA Control Panel                | 🗠 NVIDIA nView Desktop Manager    |                         |      |
| Performance Information and Tools | Zersonalization                     | 📕 Pho                             | ne and Modem            |      |
| Power Options                     | Programs and Features               | P Reco                            | overy                   |      |
| 🔗 Region and Language             | 🐻 RemoteApp and Desktop Connections | Sour                              | nd                      |      |
| Speech Recognition                | 🔞 Sync Center                       | 🕎 Syste                           | em                      |      |
| Taskbar and Start Menu            | Troubleshooting                     | 🍇 User                            | Accounts                |      |
| 📑 Windows CardSpace               | 🕍 Windows Defender                  | Wine Wine                         | dows Firewall           |      |
| 🖼 Windows Mobility Center         | Windows Update                      |                                   |                         |      |

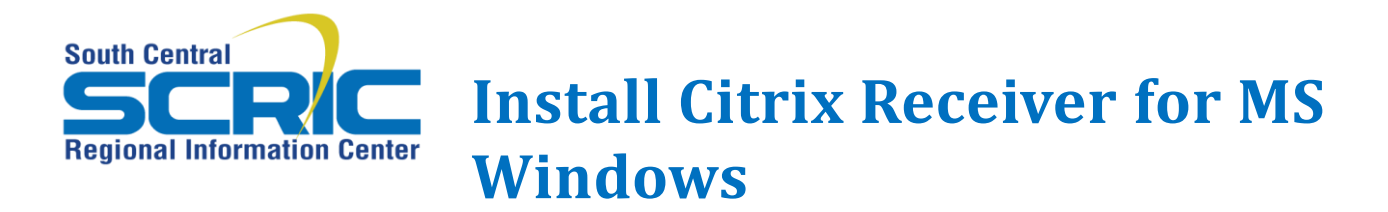

435 Glenwood Road, Binghamton, NY 13905-1609

Service Desk Phone: (607) 766-3800

3. If the Citrix online plug-in appears, click on it and then click Uninstall.

| Control Panel Home<br>View installed updates<br>Turn Windows features on or | Uninstall or change a program<br>To uninstall a program, select it from the list and then click Uninstall, Change, or Repair.                                                                                                    |                                                                                                    |                                                                                                    |  |
|-----------------------------------------------------------------------------|----------------------------------------------------------------------------------------------------|----------------------------------------------------------------------------------------------------|----------------------------------------------------------------------------------------------------|--|
| off                                                                         | Organize 👻 Uninstall                                                                                                    |                                                                                                    | )== <b>•</b> 🔞                                                                                                 |  |
| Install a program from the<br>network                                       | Name                                                                                                    | Publisher                                                                                                    | Installed Or                                                                                                   |  |
|                                                                             | Acrobat.com     Adobe AIR     Adobe Flash Player 11 ActiveX     Adobe Flash Player 11 ActiveX     Adobe Reader XI (11.0.03)     Advanced View 4.1.0     Grave WebE Mactinese                                                                                                    | Adobe Systems Incorporated<br>Adobe Systems Inc.<br>Adobe Systems Incorporated<br>Adobe Systems Incorporated<br>Schneider Electric                                      | 6/8/2010<br>6/8/2010<br>12/11/2013 ≡<br>1/6/2014<br>12/18/2012                                                 |  |
|                                                                             | Citrix online plug-in                                                                                                    | Citrix Systems. Inc.                                                                                                    | 1/16/2014                                                                                                    |  |
|                                                                             | © Google Chrome<br>& Google Chrome<br>& GoToMeeting 5.4.0.1082<br>Intel® Control Center<br>Intel® Rapid Storage Technology<br>Java 7 Update 51<br>Java 7 Update 51<br>Java 7 Update 51<br>Java 7 Long<br>Microsoft 2.1.0<br>Microsoft Alexandree<br>Microsoft NET Framework 4 Client Profile<br>Microsoft NET Framework 4 Client Profile<br>Microsoft NET Framework 4 Client Profile<br>Microsoft NET Framework 4 Client Profile<br>Microsoft NET Framework 4 Client Profile<br>Microsoft Of Client Profile<br>Microsoft NET Framework 4 Client Profile<br>Microsoft NET Framework 4 Client Profile<br>Microsoft NET Framework 4 Client Profile<br>Microsoft NET Framework 4 Client Profile<br>Microsoft Net Framework 4 Client Profile | Google Inc.<br>CitrixOnline<br>Intel Corporation<br>Intel Corporation<br>Oracle<br>Oracle Corporation<br>McAfee, Inc.<br>Microsoft Corporation<br>Microsoft Corporation | 1/6/2014<br>9/17/2013<br>4/22/2010<br>4/22/2010<br>1/15/2014<br>5/23/2012<br>4/22/2010<br>1/6/2014<br>1/6/2014 |  |

## III. Install Citrix Receiver

1. Open a web browser and go to <u>https://ricanywhere.southcentralric.org.</u> If you haven't used RICanywhere before you should be prompted to install Citrix Receiver. If you are not prompted to install Citrix Receiver, it can be downloaded at http://receiver.citrix.com. Then click Download Receiver for Windows.

| Instal | l Citrix Receiver to access your applications    |
|--------|--------------------------------------------------|
|        |                                                  |
|        | I agree with the <u>Citrix license agreement</u> |
|        | Install                                          |
|        |                                                  |
|        | Security details   Log on                        |

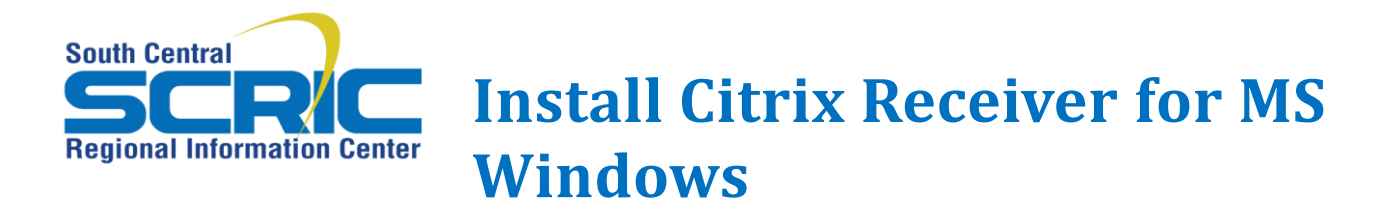

435 Glenwood Road, Binghamton, NY 13905-1609

Service Desk Phone: (607) 766-3800

2. Read the license agreement. Then click the box next to I agree to the terms of the Citrix License Agreement and click Install

| Ins | tall Citrix Receiver to access your applica      | tions |
|-----|--------------------------------------------------|-------|
|     | I agree with the <u>Citrix license agreement</u> |       |
|     | Install                                          |       |
|     |                                                  |       |
|     | Security details   Log on                        |       |

3 When prompted to run or save the CitrixRecieverWeb.exe file, click Run. The Citrix Receiver software will download to your computer.

| Do you want to run or save CitrixReceiverWeb.exe (51.1 MB) from downloadplugins.citrix.com.edgesuite.net? |  | Save | - | Cancel | × |
|----------------------------------------------------------------------------------------------------|--|------|---|--------|---|
|                                                                                                    |  |      |   |        |   |

4. At the Welcome to Citrix Receiver Setup window, click Install. A status bar indicates the progress of the installation.

|                 | Welcome to Citrix Receiver Setup                           |
|-----------------|------------------------------------------------------------|
| (itrix Receiver | Click Install to install Citrix Receiver on your computer. |
|                 | Install                                                    |

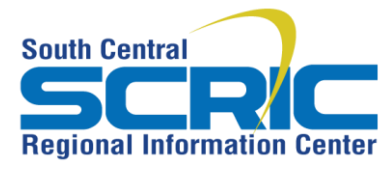

Install Citrix Receiver for MS Windows

435 Glenwood Road, Binghamton, NY 13905-1609

Service Desk Phone: (607) 766-3800

5. When the installation is complete, the installation window closes automatically and your RICAnywhere applications should appear.

Please contact the SCRIC service desk at 607-766-3838 for further assistance.